#### فصل نهم

## كاربرد نرم افزار Crystal Report

۱\_۹\_۱ اقدامات او لیه برای تهیه گزارش با Crystal Report هر شغلی که داده ها را ذخیره می کند نیاز به بازیابی این داده ها و ایجاد گزارشات مناسب دارد. سازمان هایی که داده ها را بدون دلیل ذخیره نمی کنند، شغل های هوشمند دارند و گزارش گیری، فرآیند ایجاد شغل هوشمند است.

فرآیند با جستجوی دادههای ذخیره شده شروع میشود. بعضی مواقع انجام این کار ساده است ولی بعضی مواقع نیست.

د می تواند به دسترسی ساده به داده ها کمک کند. بخش بعدی کار، شناسایی Crystal Reports می تواند به دسترسی ساده به داده ها کمک کند. بخش بعدی کار، شناسایی و قالب بندی قطعات داده های مورد نیاز برای پاسخ به پرسش های شغلی است. یک مشتری داده ای هرگز به شما نخواهد گفت که آیا می توانید یک گزارش با پنج فیلد، یک نمودار و یک عنوان ایجاد کنید؟ در عوض، از شما خواهد خواست که گزارشی ایجاد کنید که پاسخگوی پرسش شغلی باشد. تمرکز کاربران داده ها روی تفکر شغلی است و نه خود داده ها. گزارش را میتوان به عنوان پاسخی به پرسش شغلی، درنظر گرفت. کاربران و مشتریان، پرسش هایی درباره صورت حساب، فروش و غیره دارند. پاسخ شما میتواند وضعیت شغلی را تشریح کند و شما به عنوان یک برنامه نویس Crystal Report وظیفه ی پیدا کردن داده ها و ایجاد گزارش را دارید که پاسخ پرسش ها باشد.

اکنون می توانید نرم افزار Crystal Report را اجرا کنید. صفحه WelcomeCrystal Report مانند شکل ۱\_۹ ظاهر می شود. اکنون شما باید اولین تصمیم را بگیرید.

| elcom    | e to Crystal Reports             |
|----------|----------------------------------|
| - Crea   | te a New Crystal Report Document |
| 1        | C Using the Report Wizard        |
|          | 🗅 🔿 As a Blank Report            |
|          | Open an Existing Report          |
| Mo       | re Files                         |
|          |                                  |
| <u>_</u> |                                  |
| ✓ Sh     | ow welcome dialog at startup     |
|          | OK Cancel Help                   |

شکل ۱\_۹\_ صفحهی Crystal Report Welcome

نیمه بالایی صفحه دو دکمهی انتخاب را ارایه میکند که از طریق آن ها می توانید چگونگی ایجاد گزارش را انتخاب کنید.

Using the Report Wizard

As a Blank Report

نیمه پایینی یک دکمه یانتخاب برای باز کردن فایل های گزارش موجود را ارایه میکند. گزارشات در Crystal Report با پسوند RPT. ذخیره می شوند.

گزینه Report Wizard را انتخاب و روی OK کلیک کنید. این ویزارد مرحله به مرحله شما را راهنمایی خواهد کرد.

| Welcome to Crystal Reports           | ×  |
|--------------------------------------|----|
| Create a New Crystal Report Document | î) |
| Using the Report Wizard              |    |
| As a Blank Report                    |    |

شکل Using the Report Wizard \_\_٩\_۲

نیمه ی پایینی صفحه Report Wizard به هنگام شده و لیستی از چهار ویزارد گزارش را در Report Callery نشان میدهد (شکل ۳\_۹).

| Standard Cross-Tab |                      |       |  |
|--------------------|----------------------|-------|--|
| Mail Label         |                      |       |  |
| BULAP              |                      |       |  |
|                    |                      |       |  |
|                    |                      |       |  |
| uides the creat    | tion of a typical re | port. |  |
|                    |                      |       |  |
|                    |                      |       |  |

شکل ۳\_۹

انتخاب یکی از انواع گزارشات به Crystal حدود فیزیکی مورد استفاده برای نمایش اطلاعات را ارایه میکند.

متداول ترین نوع گزارش مورد استفاده است. هرکدام از انواع گزارشات در جدول ۱–۹ شرح داده شدهاند.

| شرح گزارش                                           | Wizard                   |
|-----------------------------------------------------|--------------------------|
| گزارشی شامل سطر و ستونهایی از دادهها                | Standard Report Creation |
| گزارشی که شامل جدولی از اطلاعات خلاصه شده است.      | Cross - Tab              |
| گزارش قالببندی شدهای که دادهها را در چندین ستون     | Mail Label               |
| ارایه میکند.                                        |                          |
| گزارشی که شامل اطلاعات خلاصه شده از دادههای بازیابی | OLAP                     |
| شدہ یک بانک اطلاعاتی Online Analytical Processing   |                          |
| (پردازش تحلیلی بر خط) است.                          |                          |

جدول ۱\_۹\_ انواع گزارشات

در اینجا ما از گزارش استاندارد استفاده خواهیم کرد که بهطور پیشفرض در لیست انتخاب شده است. برای پذیرش گزینههای ارایه شده روی OK کلیک کنید. **انتخاب یک منبع دادهها:** گام بعدی در ایجاد یک گزارش، انتخاب دادههایی است که در گزارش به کار خواهید برد. کادر محاورهای Standard Report Creation wizard (شکل ۴\_۹) امکان انتخاب منبع دادهها را فراهم میکند.

| vallable Data Sources:                              | - 5  | elected Tabl | or: |  |
|-----------------------------------------------------|------|--------------|-----|--|
| E Repository<br>E Favorites                         | >    |              |     |  |
| Create New Connection                               | - 27 |              |     |  |
| Crystal Queries Database Files Dictionary/Inforview |      |              |     |  |
| 🐵 🛄 0090 (RDO)<br>စာ 🛄 0040                         |      |              |     |  |
| OLE DB (ADD) More Data Sources                      |      |              |     |  |
|                                                     |      |              |     |  |

شکل ۴\_۹\_ منبع دادههای قابل دسترس

۲\_۹\_ منبع داده های قابل دستر س
کادر محاوره ای Data شامل لیستی از منابع داده ای قابل دسترس در سمت چپ پنجره است.
کادر محاوره ای Data شامل لیستی از منابع داده ای قابل دسترس در سمت چپ پنجره است.
کنید می توانید یکی از انواع داده ای را انتخاب
کنید یا برای دسترسی به پایگاه داده ای را شرح می دهد.
۲\_۹ پنج گروه عمده از منابع داده ای را شرح می دهد.

| شرح                                                       | منبع                  |
|-----------------------------------------------------------|-----------------------|
| پایگاه دادههایی که در حال حاضر به Crystal Reports         | Current Connections   |
| متصل هستند.                                               |                       |
| دادههای ذخیره شده در مخزن شیء عمومی Crystal را لیست       | Repository            |
| مىكند.                                                    |                       |
| لیستی از پایگاه دادههایی که بهطور دستی به Favorites اضافه | Favorites             |
| کردهاید را نمایش میدهد.                                   |                       |
| منابع دادهای که اخیراً به کار بردهاید را نمایش میدهد.     | History               |
| ارتباطی به هر منبع دادهای که میتوانید دسترسی داشته باشید  | Create new connection |
| را ارایه میکند.                                           |                       |

جدول ۲\_۹\_ گرو های منابع داده ای

فرآیند تعیین داده ها برای گزارش، انتخاب منبع داده ها از پنجره ی سمت چپ (Available (Data Sources) و استفاده از فلش های وسط برای انتقال منبع داده ها به پنجره ی سمت راست (Selected Tables) است.

**۳\_۹\_ ایجاد یک اتصال جدید** از آنجایی که منبع داده های ما یک بانک اطلاعاتی Microsoft Access است و قبلاً با آن کار نکرده ایم، گزینه ای برای ایجاد اتصال جدید وجود دارد. در حقیقت، هر زمانی که بخوا هید شروع به کار کردن با بانک اطلاعاتی کنید که قبلاً در Crystal Reports مورد استفاده قرار نداده اید، این نقطه ی آغازین است. دابل کلیک روی Make New Connection کادر محاوره ای Connections را باز می کند (شکل ۵\_۹).

| Database Name          | E        | 1    |
|------------------------|----------|------|
| Database Type:         | Access   | *    |
| Secure Logon:          | <b>F</b> |      |
| Database Passivat      | [        | - Ìi |
| Fersion Uner10         | ſ        |      |
| Fermion Plassword      | <b></b>  |      |
| System Distances Early |          | _    |

شکل ۵\_۹\_ کادر محاور ، ای Connection

کادر محاوره ای Connection ناحیه ای را برای تعیین نام پایگاه داده ارایه می کند، نوع پایگاه داده را تعیین کنید و مشخص نمایید که آیا می خواهید با یک شناسه ی کاربر و گذر واژه به پایگاه داده دسترسی داشته باشید؟ (به عبارت دیگر ورود امن). با علامت زدن کادر علامت Secure Logon گزینه های مختلف برای نام کاربری و گذر واژه در اختیار شما قرار می گیرد. به طور حداقل، می توانید فقط نام پایگاه داده و نوع اتصال را تعیین کنید. این اطلاعات را وارد کنید یا از طریق لیست و Browse انتخاب نمایید. با کلیک روی دکمهی... (Browse) کادر محاوره ای مطابق شکل ۶–۹ ظاهر می شود که می توان بانک اطلاعاتی موردنظر را انتخاب کرد.

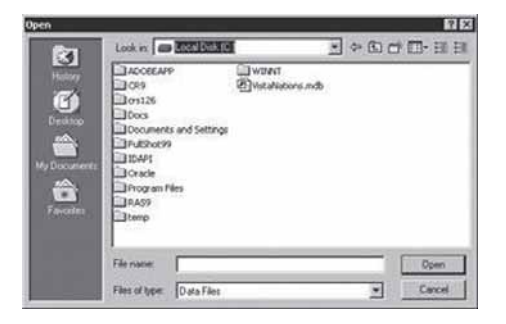

شکل ۶\_۹\_ کادر محاور های Open

شکل ۷\_۹ نام و نوع پایگاه داده را که در کادرهای مربوطه قرار گرفتهاند، نشان میدهد. بنابراین با کلیک روی دکمه ی Finised اتصال جدید را ایجاد کنید.

| Database Name         | C:WistaNations.mdb |
|-----------------------|--------------------|
| Database Type:        | Access             |
| Secure Logon:         | E                  |
| Olfsbore Password     |                    |
| Fession UserD         |                    |
| Senson Plasmord       |                    |
| Spalere Database Pain |                    |

شكل ٧\_٩\_ تنظيمات اتصال

عمل انتخاب منبع دادهها کامل می شود. اکنون منبع دادهها در لیست Available Data (شکل ۸\_۹) ظاهر می شود و شما آماده ی انتخاب جدول ها و فیلدها هستید.

| Availab | e Data Sources:         |
|---------|-------------------------|
|         | Current Connections     |
| ÷       | Repository              |
| ±       | Favorites               |
| ÷.      | History                 |
| ė       | Create New Connection   |
| Ē       | Access/Excel (DAO)      |
|         | - 🖓 Make New Connection |
|         | 🗈 🖳 C: WistaNations.mdb |
| +       | Crystal Queries         |
| ÷       | Database Files          |
| ÷       | Dictionary/Infoview     |
| ŧ       | DDBC (RDO)              |
| +       | 🛅 Olap                  |
| ÷       | OLE DB (ADO)            |
| +       | More Data Sources       |

شکل ۸\_۹\_ یک منبع داده ای قابل دسترس

۴\_۹\_۹ انتخاب جدول نرمافزار بانک اطلاعاتی (مانند Microsoft Access) داده ها را در فایل هایی ذخیره می کند که می تواند شامل هر تعدادی جدول باشند. درون هر جدول، تعدادی فیلد می توانند ذخیره شوند. ۲۱۶ اجزای یک پایگاه داده ی نمونه در شکل ۹\_۹ نشان داده شدهاند. Microsoft Access داده ها را در فایلی که دارای پسوند MDB است، ذخیره می کند.

| Table?  |
|---------|
| Table2  |
| Table1  |
| (Field1 |
| Field2  |
| Field3  |
| Eiold   |

شکل ۹\_۹\_ اجزای و مؤلفه های Database

کادر محاورهای Data (شکل ۱**۰–۹) لیستی از منابع دادهای قابل دسترس را در سمت چپ** و لیستی از selected Tables را در سمت راست نمایش میدهد. جدول هایی را انتخاب کنید که در گزارش به کار خواهید برد. هنگامی که گزارش جدیدی را شروع می کنید، این لیست خالی است.

| wallable Data Sources                                                                        |            | Selected Ta | blex. |  |
|----------------------------------------------------------------------------------------------|------------|-------------|-------|--|
| S Careet Corrections<br>S Careet Corrections<br>S Careet Corrections<br>S Careet Corrections | 1          | 1           |       |  |
| History Cente New Correction Difference Formation                                            | 200        |             |       |  |
| Sa Maka New Connec<br>D C WateNations.md                                                     | * <u>I</u> |             |       |  |
| - 23 Add Command<br>                                                                         | 1 200      | -           |       |  |
| E Regional Areas                                                                             |            |             |       |  |
| - III Resolutionite                                                                          | ۰ Li       |             |       |  |

شکل ۱۰\_۹\_کادر محاور ه ای Data

مانند شکل ۱۱\_۹، جدول ها را انتخاب و با کلیدهای جهتی آن ها را به سمت راست منتقل

| Available Data Sources                                                                                                    | Selected Tables |
|----------------------------------------------------------------------------------------------------|-----------------|
| Becoolary Fencets Fencets Access/Excel(DA0) Access/Excel(DA0) Bake New Connection Boy Access/Excel(DA0) Bake New Connection Boy Access/Excel(DA0) Access/Excel(DA0) Access/Excel(DA0) Bake New Connection Bake New Connection Bake New Connecon Bake New Connection Bake New Connection Bake New | Resolts         |

شکل ۱۱\_۹\_ جدول انتخاب شده

برای پایان ویزارد، روی Finish میتوانید کلیک کنید ولی بهتر است روی Next کلیک و مراحل کار را دنبال کنید.

۵\_۹\_ اضافه کردن فیلد

بعد از معرفی جدول، ویزارد ایجاد گزارش، انتخاب فیلدهای جدول برای اضافه کردن به گزارش را با استفاده از کادر محاورهای Fields فراهم میکند (شکل ۱۲\_۹).

| walable Fields:                      | Fields to Dis | play 🔺 |
|--------------------------------------|---------------|--------|
| and ResortCode                       | -             |        |
| - ma ReconName<br>- ma StreetAddress | >>            |        |
| - ana City<br>- ana StateProvince    | 1             |        |
| - ma PostaCode<br>- ma ResotPhone    | 1000          |        |
| ma FiveStarFlating                   |               |        |
|                                      |               |        |
|                                      |               |        |

شكل ١٢\_٩\_ انتخاب فيلدها

۹\_۹\_۱ اضافه فیلدها

وظیفه ی شما در این مرحله انتخاب فیلدهای موردنظر از سمت چپ کادر محاوره ای (Available) و کپی آنها به سمت راست کادر (Fields To Disoly) با استفاده از دکمه های موجود در

بین این دو لیست است. با رجوع به پرسش شغلی، فیلدهای مناسبی را از جدول مربوطه انتخاب کنید. روی دکمهی Next کلیک کنید تا به مرحلهی بعدی منتقل شوید.

مرور داده ها و پیدا کردن فیلدها: دو دکمه در کادر محاوره ای Fields وجود دارد که عبارتند از : Find Field و Browse Data از دکمه ی Browse Data برای به دست آوردن نوع داده ی ذخیره شده در فیلد استفاده می شود. شکل ۱۳–۹ نمونه ای از مرور داده های یک فیلد را نشان می دهد.

| 🖽 Resorts.Country                                                                        | ×     |
|------------------------------------------------------------------------------------------|-------|
| Type: String<br>Length: 50                                                               |       |
| Andorra<br>Antilles<br>Argentina<br>Australia<br>Austria<br>Bahamas<br>Bolivia<br>Brazil |       |
|                                                                                          | Close |

شکل ۲۳\_۹\_کادر Find Field

دکمه ی Find Field هنگامی مفید است که لیست طولانی از فیلدها نمایش داده شده است. میتوان نام دقیق فیلد یا بخشی از نام آن را تایپ و جستجو کرد (شکل ۱۴\_۹).

| Enter Search Name | ×      |
|-------------------|--------|
| Country           |        |
| OK                | Cancel |

شکل ۲۴\_۹\_کادر Find Field

بعد از افزودن فیلدها به لیست سمت راست، با استفاده از مثلثهای رو به پایین و بالا می توانید ترتیب فیلدها را تغییر دهید (شکل ۱۵\_۹).

| Fields to Display:   | ▼ |
|----------------------|---|
| 📼 Resorts.ResortName |   |
| 📼 Resorts.Country    |   |

شكل 1۵\_٩\_ تغيير ترتيب فيلدها

۷\_۹\_ گروهبندی و مرتبسازی اطلاعات

کادر محاورهای Grouping نیز از همان روش آشنای انتخاب عناصر در سمت چپ و کپی آنها به سمت راست استفاده میکند (شکل ۱۶–۹).

| Available Fields                                                                                                    | Group By.          | A 7 |
|----------------------------------------------------------------------------------------------------|--------------------|-----|
| Benoch Feids Benoch Feids Benoch Executives Benoch Cockiy  Benoch Cock Benoch Cock                                                                                                    | <u>ج</u><br>ک<br>ک |     |
| and the second second s | 3 V                |     |

شکل ۱۶\_۹\_ گرو ،بندی اطلاعات

بهطور پیشفرض، یک گروه بهصورت صعودی مرتب شده است. کادر لیست مرتبسازی در گوشهی سمت راست پایین کادر محاورهای Grouping قرار دارد (شکل ۱۷\_۹). در صورتی که بخواهید میتوانید مرتبسازی را بهصورت نزولی تغییر دهید.

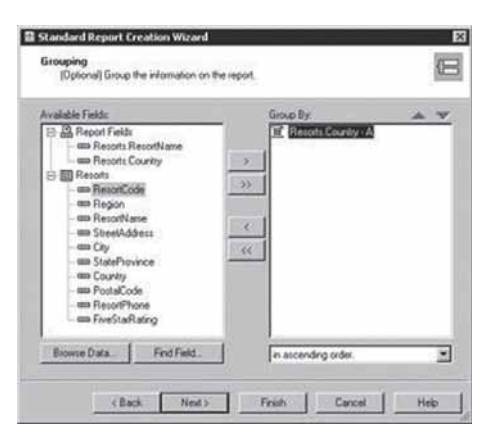

شکل ۱۷\_۹\_ گرو ،بندی بر اساس یک فیلد خاص

نکته: بعد از این که ویزار د کامل شد و در محیط طراحی Crystal Reports قرار گرفتید، می توانید با استفاده از نوار ایزار گروههایی را اضافه کنید. به آیکونی که در گوشه سمت راست بالا قرار دارد، توجه کنید (شکل ۱۷ـ۹). این آیکون بعداً در نوار ابزار Crystal Reports ظاهر خواهد شد.

| walatho Fields       |        | unmarized Fields |   | A 7 |
|----------------------|--------|------------------|---|-----|
| Content Fields       |        | Recots.Cours     | 8 |     |
| Resols Country       |        |                  |   | - 1 |
| -m ResotCode         | Tracet |                  |   |     |
| - IIII Reson         |        |                  |   |     |
| au SheelAddeta       | 1.35   |                  |   |     |
| -ms StatePhowice     |        |                  |   |     |
| - Country            |        |                  |   |     |
| - Resoffhore         |        |                  |   |     |
| - mix FiveStaftating | 1      |                  |   |     |

۸\_۹\_ جمع بندی داده ها بعد از گروه بندی فیلدها، Report creation بعد از گروه بندی داده های انتخاب شده به شما کمک wizard در جمع بندی داده های انتخاب شده به شما کمک میکند اگر داده ها را گروه بندی کرده اید، فیلدهای موجود در گروه به طور خودکار به لیست Summarized اضافه می شوند. کادر محاوره ای Summaties در شکل ۱۸\_۹ نشان داده شده است. برای جمع بندی داده ها و فیلد روشی را انتخاب کنید.

شکل ۱۸\_۹\_ کادر محاور ای summaries

| Ivalable Fields<br>IP 📇 Report Fields             | Summarized Fields A 10       |
|---------------------------------------------------|------------------------------|
| - IIII Resorts ResortName<br>IIII Resorts Country | >>> E Max of Records Country |
| Resorts                                           |                              |
| - an Region                                       |                              |
| - I RecorNane<br>- I SteetAddecu                  |                              |
| - City                                            |                              |
| - County                                          |                              |
| - un PostaCode<br>- un ResorPhone                 |                              |
| - Im FiveStarBaling                               | Mainum                       |
| Browne Data Find Field                            |                              |
| and the second second second second               | ·                            |
|                                                   |                              |

یک روش جمع بندی پیش فرض به طور خودکار برای شما تنظیم خواهد شد (شکل ۱۹–۹)، ولی می توانید روش دیگری را از لیست بازشو انتخاب کنید. روش پیش فرض بر مبنای نوع داده های فیلدی که جمع بندی کرده اید، تنظیم می شود. جدول ۳–۹ هر کدام از این روش های جمع بندی را شرح می دهد.

| دول ۱۱۰۰ – روسهای جمع بندی                            | <b>&gt;</b>            |
|-------------------------------------------------------|------------------------|
| شرح                                                   | جمعبندي                |
| مجموعهای از مقادیر را دریافت و بزرگترین مقدار را      | Maximum                |
| برمی گرداند.                                          |                        |
| مجموعهای از مقادیر را دریافت و کوچکترین مقدار را      | Minimum                |
| برمی گرداند.                                          |                        |
| عددی را نمایش میدهد که تعداد دفعات ظاهر شدن مقدار در  | count                  |
| فیلد را ارایه میکند.                                  |                        |
| عددی را نمایش میدهد که تعداد دفعات ظاهر شدن منحصر     | Distinct count         |
| به فرد مقدار در فیلد را ارایه میکند.                  |                        |
| مجموعهای از مقادیر را دریافت و مقداری که بهطور متناوب | Mode                   |
| در فیلد وجود دارد را برمیگرداند.                      |                        |
| عددی را به صورت یک عدد صحیح برای N تایپ کنید (مثلاً   | Nth largest, Nis:      |
| ۵) Crystal Report از بین مجموعه مقادیر گزارش، N مقدار |                        |
| بزرگ (در این حالت، ۵ مقدار بزرگ) را برمیگرداند.       |                        |
| مجموعهای از مقادیر را دریافت و کوچکترین مقدار را      | Nth smallest, Nis:     |
| برمی گرداند.                                          |                        |
| مجموعهای از مقادیر را دریافت و متناوب مقدار را        | Nth most freqnent Nis: |
| برمی گرداند.                                          |                        |
|                                                       |                        |

جدول ۳\_۹\_ روش های جمعبندی

تکنیکهای جمعبندی موجود براساس مقادیر دادهای ذخیره شده در فیلد تعیین میشوند.

| Σ Count of Resolts Country                                                                                                    |
|----------------------------------------------------------------------------------------------------|
|                                                                                                    |
| and a second second sec |
|                                                                                                    |
| <                                                                                                    |
|                                                                                                    |
|                                                                                                    |
|                                                                                                    |
| Course .                                                                                                    |
|                                                                                                    |

شکل ۲۰\_۹\_روش جمع بندی

نکته: بعد از پایان ویزارد، در محیط طراحی Crystal Report، میتوانید دادههای فیلد را با استفاده از نوار ابزار جمعبندی کنید.

نتیجه ی اجرای Standard Report Creation Wizard، تولید گزارشی است که در حالت (بیشنمایش) در محیط طراحی Crystal Report باز می شود (شکل ۲۱\_۹).

| Consid Reports - [Report] | I fuld as front the | ter this       |                                                                                                    | _                   | 1012  |
|---------------------------|---------------------|----------------|----------------------------------------------------------------------------------------------------|---------------------|-------|
| 0                         | P A Se Baran        | - Tam (2 OF A) | 1 - 1                                                                                                    |                     |       |
|                           |                     | EI====/A       | 11 (\$1,\$1,12+15) H                                                                                                    | 1-26 2.60           |       |
|                           | 10 IX 10 P          |                |                                                                                                    |                     |       |
| NEPORA                    | 1 - R E B           |                |                                                                                                    |                     |       |
| Oroge Patrow              | and a sub-          |                | Today 1457 34-14-4                                                                                                    | Tail:               | F H = |
| th Peporto                | ACCOUNTS OF         |                |                                                                                                    |                     |       |
| Antiles                   |                     |                |                                                                                                    |                     | -     |
| Agertin PH                |                     |                |                                                                                                    |                     |       |
| Autor                     |                     | M1 2228.       |                                                                                                    |                     |       |
| - Idana                   |                     | Comts          | Resuma                                                                                                    | <u>7.8</u>          |       |
| - Int                     |                     | Anderia        |                                                                                                    |                     |       |
| - Bran W ID               |                     | Astoria        | LADEFAR                                                                                                    | Clut Cartan         |       |
| Cite (#1                  |                     |                | 1.1.4.4.4.4.4.4.4.4.4.4.4.4.4.4.4.4.4.4                                                                                                    |                     |       |
| -CN CIT                   |                     | The second     | 1 270710                                                                                                    |                     |       |
| Cohoda                    |                     | Antilles       | FORMER                                                                                                    |                     |       |
| -Cons 0                   |                     | Assies         | CALE F Isn                                                                                                    | inge                |       |
| - Critch R                |                     |                | 1 Avriles                                                                                                    |                     |       |
| Denie Del                 |                     | and the second | and a second                                                                                                    |                     |       |
| foabs                     |                     | Aspecting      |                                                                                                    | A Contractor        |       |
| - Lars 1 041              | 1                   | Aspectoa       | Cristel St                                                                                                    | 19/3 A 24/(11/16/0) | 1.10  |
| at and a set              |                     |                | 1. State 1. State 1. |                     | Č     |
| ter stalls, results \$1.  |                     |                | Dente                                                                                                    | A 200 11            | 100   |

شكل ۲۱\_۹\_ پيشنمايش گزارش

۹\_۹\_ مد طراحی ناحیهی مد طراحی، محلی است که اغلب کارهایتان را انجام خواهید داد. در این ناحیه، میتوان متن، فیلدها و شیءها را به گزارش اضافه، حذف و دوباره مرتب کرد. در مد طراحی، دادههای واقعی مشاهده نمیشوند و بهجای آنها جا نگهدارهای فیلدها، اسامی گروهها و جمعبندی ارایه میشوند.

| Design Peniew                          |                      | × 4 4                  | * *     |
|----------------------------------------|----------------------|------------------------|---------|
| Weller                                 | 1 1                  | • Ay • • 1 • • • • • • |         |
| Hecot Header                           |                      |                        |         |
| Page Header                            | PrestDurk            |                        |         |
| 2                                      | Lount                | BRIDITIA               | 100     |
| Gosp-Heede #1.<br>FelotsCounty-A       | Group #1 Name        | 3                      |         |
| Details (A)                            | COUNTY .             | RESOR-ANE              | - 201   |
| Goup Foster #1:<br>Periods Country - A | Count of Records Cou | try Group #1 Nume      | :       |
| Depart Factor D                        | Grand Total:         | Court of Resorts       | Country |
| Page Footer                            |                      | 2011 Cont              | 30      |
|                                        |                      | je je                  | Number  |

شکل ۲۲\_۹\_ مد طراحی

همچنین با توجه به شکل ۲۲\_۹ متوجه می شویم که Crystal Report بعضی از اطلاعات که مورد درخواست ما نبوده است را اضافه کرده است. دو قسمت از اطلاعاتی که بهطور خودکار به گزارش اضافه می شوند، عبارتند از :

Print Data •

Page Number

Print Data متغیری است که تاریخ گزارش را روی صفحه یا در گزارش چاپی نمایش میدهد. Page Number شمارهی ترتیبی صفحات را نمایش میدهد.

بخشهای گزارش: هر گزارش دارای پنج بخش اصلی است که اطلاعات گزارش در آنها ارایه میشوند. بعد از این که گزارش تولید شد، می توان تغییراتی در هر کدام از بخشهای آن در مد طراحی اعمال کرد. شکل ۲۳\_۹ این بخشها را نشان می دهد.

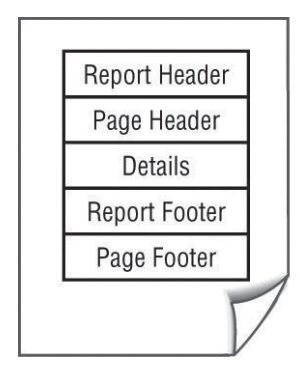

שאא

شکل ۲۳\_۹\_ پنج بخش اصلی گزارش

### علاوه بر این بخشها میتوان برای هر گروه نیز یک سر صفحه و پا صفحه ایجاد کرد (شکل ۲۴\_۹).

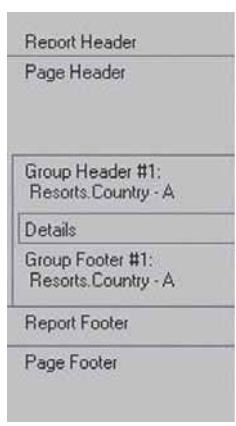

شکل ۲۴\_۹

ب**خ**ش های مد **طراحی**: برای جلبتوجه خوانندگان گزارش به قسمت خاصی، می توان زیر آنها را خط یا در کادری ترسیم کرد. بهعنوان مثال، براي ترسيم يک کادر دور نام فيلد، مي توان بهصورت زير عمل کرد : ۱\_ روی زبانه ی Desing کلیک کنید. ۲\_ از منو ی Insert گزینه ی Box را انتخاب کنید. ۳\_ از ابزار ترسیمی مداد برای ترسیم کادر استفاده کنید. نتیجه در مدیش نمایش مانند شکل ۲۵\_۹ خواهد بود. Country ResortName

شکل ۲۵\_۹\_کادر ترسیمی

نکته: برای ترسیم خط در مرحلهی دوم بهجای Box، گزینه ی Line را انتخاب کنید.

می توان برای جذاب تر کردن و افزایش روایی گزارش، تصویرهایی را به آن اضافه کرد. انجام این عمل نیز با انتخاب گزینه ی Picture از منو ی Insert ممکن خواهد بود. انواع قالبهای تصویری که Crystal Report پشتیبانی می کند، عبارتند از : PNG.JPG.TIF.WMF.BMP. نتیجهی افزودن گرافیک به گزارش مانند شکل ۲۶\_۹ خواهد بود.

| 5/13/2002 |                             |
|-----------|-----------------------------|
| Country   | ResortName                  |
|           |                             |
|           | 5/13/2002<br><u>Country</u> |

شکل ۲۶\_۹\_ اضافه کردن گرافیک

فیلدها و متن در یک گزارش با اندازهی پیشفرض اضافه میشوند. مانند سایر نرمافزارها میتوان در مد طراحی، آنها را تغییر اندازه یا جابهجا کرد. با کلیک روی هر شیء آن را انتخاب و عملیات جابهجایی یا تغییر اندازه را انجام دهید.

**ذخیرهی گزارش:** بعد از کامل کردن گزارش، از منوی File گزینهی Save را انتخاب و در کادر محاورهای Save As نامی را برای آن تعیین کنید. گزارشات با پسوند RPT. ذخیره می شوند.

• **۱\_۹\_ اصلاح گزارش** در ابتدای فصل از Standard Report Creation Wizard برای ایجاد یک گزارش استفاده کردیم که روش سریع برای این کار بود. به دلیل وجود نیازمندی های اضافی، زمان بیشتری را برای اصلاح گزارش موجود صرف خواهید کرد. توانایی که برای اصلاح گزارش نیاز دارید، دقیقاً مانند ایجاد گزارش از ابتدا و بدون ویزارد است. با این تکنیک در درس پایگاه داده ها و محیط Access آشنا شده اید.

اگر قبلاً Crystal Report را اجرا کردهاید، میتوانید یک گزارش را با استفاده از گزینهی Open از منوی file باز کنید (کلیدهای Ctrl+O).

درصورتی که این نرمافزار را اجرا کنید، میتوانید از طریق کادر محاورهای welcome نیز، گزارش موردنظر را پیدا و باز کنید (شکل ۲۷\_۹).

|               | sing the hepoit v | vizard |  |
|---------------|-------------------|--------|--|
| C A:          | s a Blank Report  |        |  |
| 000 000       |                   |        |  |
|               | pen an Existing F | report |  |
| Employee S    | ales.rpt          |        |  |
| Financial Sta | t<br>atement.rpt  |        |  |
| C:\CH01.rpt   |                   |        |  |

شکل Cpen An Existing \_\_ ۹\_۲۷

می تواند در طول مراحل ایجاد و ساخت گزارش مورد Report Creation Wizard استفاده قرار گیرد. بعد از این که گزارشی برای کار کردن در اختیار دارید، فیلدهای مورد نیاز را با استفاده از File Explorer اضافه کنید (شکل ۲۵–۹).

| Constant Reports - [COD3]                                                                                                    | mut Dutabase Report \                    | Vindow Help         | X<br>X                  |
|----------------------------------------------------------------------------------------------------|------------------------------------------|---------------------|-------------------------|
| 0.00-14-004                                                                                                    | 11月前後の~                                  |                     |                         |
| ab (12 aff # 12 22                                                                                                    | 200119                                   | [Fabl Ecolory       |                         |
| SEVE OF BE                                                                                                    | 14 - 1 - 1 - 1 - 1 - 1 - 1 - 1 - 1 - 1 - |                     |                         |
| relitigerer 🖂 🗙                                                                                                    | Design Previewe                          | X H 4               | * * =                   |
| Control Control Contro Control Control Control Contro | Freuer Header                            |                     |                         |
|                                                                                                    | Page Hands                               | De Verselarios      | Print Dung<br>Designing |
|                                                                                                    | Group Header #1<br>Resons County - A     | 6                   | Group #1 Name           |
|                                                                                                    | Dotals                                   | 6                   | Country                 |
|                                                                                                    | Geoup Footer #1:<br>Recots Country - A   |                     | Count of Resorts Count  |
|                                                                                                    | Fepert Foreine                           | 0                   | Grand Total:            |
|                                                                                                    | the Party in Links of                    | - Martin Contractor |                         |

**خودآزمایی** خودآزمایی و تحقیقهای ارایه شده در فصلهای هفتم و هشتم را با استفاده از نرمافزار Crystal Report انجام دهید.

فصل دهم

## انجام پروژه پايانی

مهارت در برنامهنویسی با تکرار و تمرین برنامهنویسی بهصورت عملی امکان پذیر است بدین منظور دو هفته از زمان آموزش این درس اختصاص به انجام یک پروژه داده شده است. در این فصل، یک پروژه ی برنامهنویسی نمونه ارایه می شود. برای پرهیز از افزایش حجم کتاب، خلاصهای از آن در زیر شرح داده می شود و کل پروژه در CD همراه کتاب قرار دارد. در این پروژه از تکنیک DAO استفاده شده است تا مکمل مطالب فصل ۵ که از تکنیک ADO استفاده می کند، باشد.

این پروژه بهعنوان نمونه بوده و پس از تجزیه و تحلیل این پروژه در کلاس هنرجویان می توانند پروژه موردنظر خود را با نظر هنرآموز درس انتخاب و اجرا نمایند بدیهی است که هنرآموز محترم قسمتی از نمره عملی را به پروژه اختصاص خواهد داد.

پروژه وضعیت تحصیلی دانش آموزان فرم Login در این فرم، کاربر نام کاربری و رمز خود را وارد می کند. انواع کاربر عبارتند از : ۱- مدیر قابلیت ویرایش نام و رمز مدیر (توجه : پیشفرض = Username = admin Password و قابلیت تعریف کاربر جدید از دو نوع معاون و دفتردار

🖕 قابلیت ویرایش کاربر موجود

**توجه:** تمام اطلاعات بهوسیلهی دو تابع DeCode و EnCode رمزگشایی و رمزگذاری میشوند. در ضمن رمز بانک ۱۲۳۴ است.

# منابع

- 1- Sams Teach yourself Visual Basic 6 in 21 Days, Greg Perry.
- 2- Visual Basic 6 How To Program, Deitel & Deitel.
- 3- Learn Visual Basic 6, Lou Tylee.
- 4- Using Visual Basic 6, Bob Resel man,...
- 5- MCSD Visual Basic 6, Microsoft.

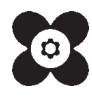